## Kassenabschluss bzw. Kassenschnitt buchen | Arbeitsablauf Kasse

## A Hinweis

Führen Sie mithilfe des Kassenschnitts möglichst einen zeitnahen Kassenabschluss durch, da bei einem Abschluss über einen größeren Zeitraum evtl. Fehler in den Buchungen durch die Mitarbeiter nur schwer oder gar nicht mehr nachzuvollziehen sind.

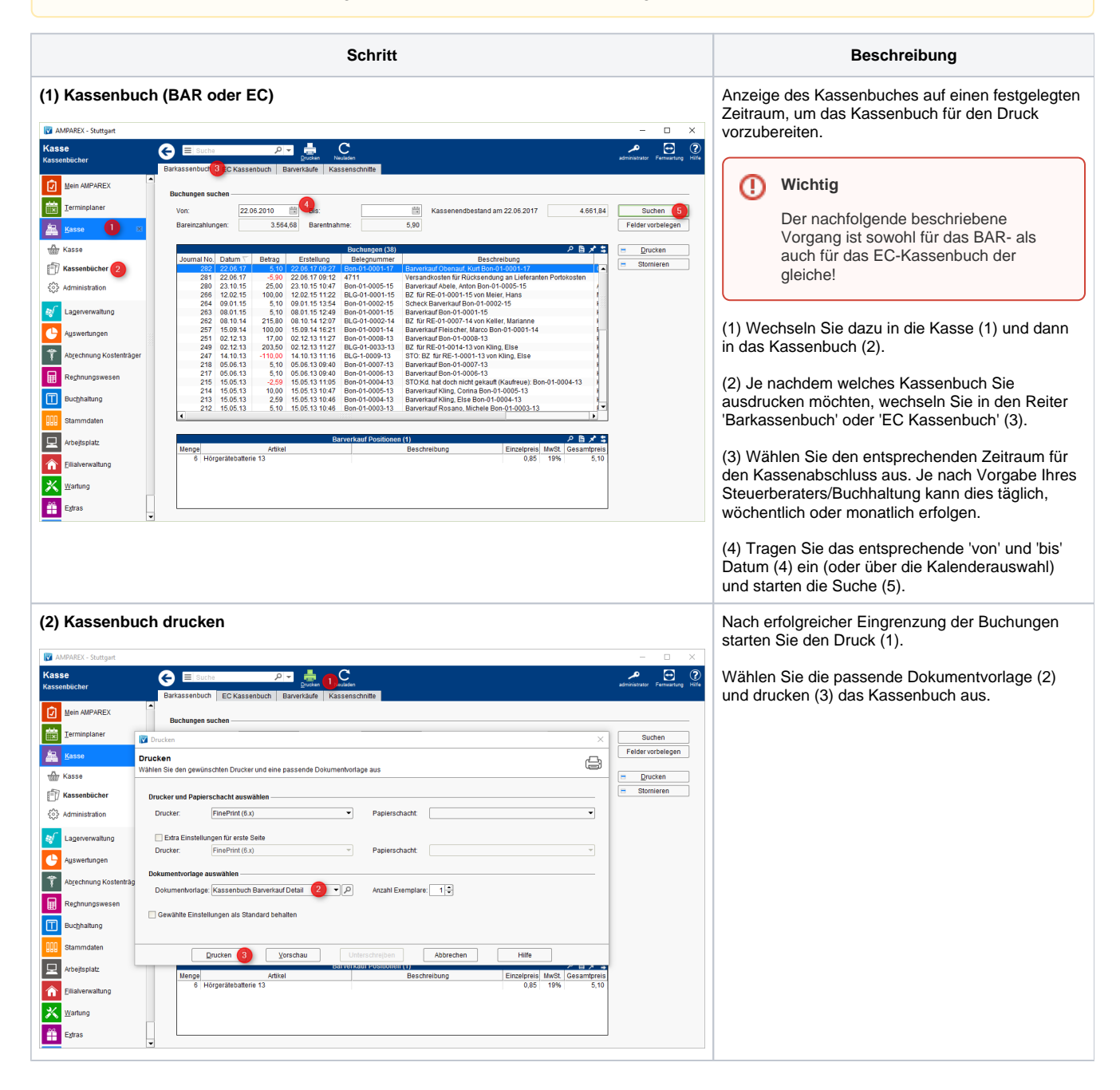

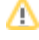

## Kassenabschluss bzw. Kassenschnitt buchen | Arbeitsablauf Kasse

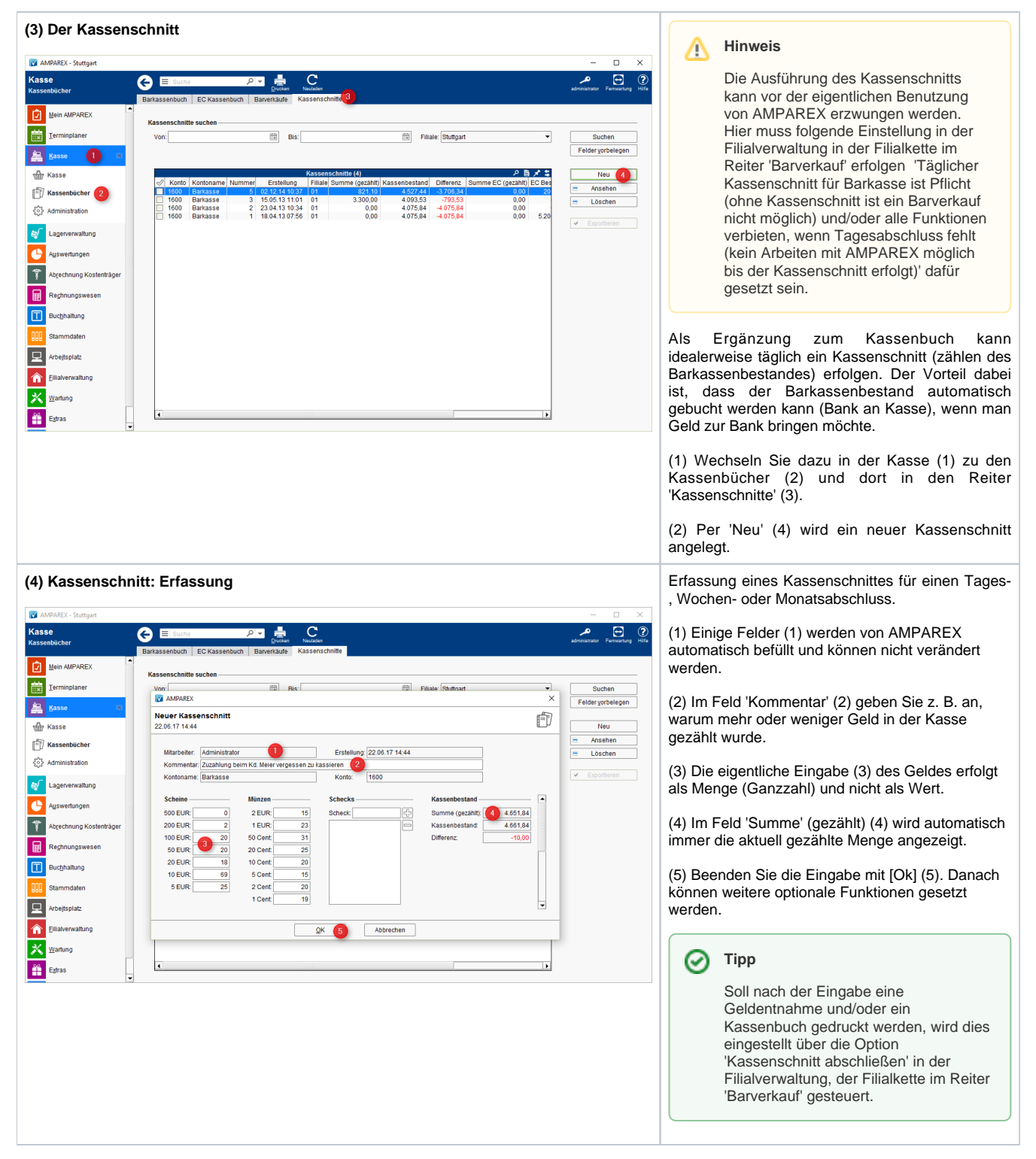

## Kassenabschluss bzw. Kassenschnitt buchen | Arbeitsablauf Kasse

| MPAREX - Stuttgart      |                                                                                                    | - 🗆 X                              | (1) Entsteht beim Zählen eine Differenz (1), kann |
|-------------------------|----------------------------------------------------------------------------------------------------|------------------------------------|---------------------------------------------------|
| Kasse                   | E Suche 🔎 🖶 C                                                                                           | <b>~</b> ⊡ ?                       | diese automatisch (2) mit einer optionalen        |
| Kassenbücher            | Barkassenbuch EC Kassenbuch Barverkäufe Kassenschnitte                                                  | administrator Fernivartung Hilfe   | Begründung (3) ausgebucht werden. Dieser          |
| Mein AMPAREX            | k Varranschaitte suchan                                                                                 |                                    | Eintrag erscheint im Barkassenbuch.               |
| Terminplaner            | Von: Bis: Bis: Von:                                                                                     | Suchen                             | -                                                 |
| kasse 🛛                 | X AMPAREX X                                                                                             | Felder vorbelegen                  | (2) Im Feld 'Betrag' (4) kann ein Betrag          |
| A Karea                 | 22.06.17.14:44                                                                                          | Neu                                | eingegeben, welcher auf die Bank gebracht wird.   |
| The Kassanhiichar       | Kassenschnitt abschließen                                                                               | Ansehen                            | Diese Buchung taucht ebenfalls im                 |
|                         | Mitarbeiter: Administrator                                                                              | E Löschen                          | Barkassenbuch auf.                                |
| Sol Administration      | Kontoname: Barkasse                                                                                     | ✓ Exportieren                      |                                                   |
| Lagerverwaltung         | Begründung: 3 Zuzahlung vergess                                                                         |                                    | (3) Abschließend gibt es noch die Möglichkeit (5) |
| Auswertungen            | Scheine Munzen Kasse an Bank entrehmen Kassenbestand 4 651 84                                           |                                    | direkt das oder die Kassenbücher und den          |
| Abrechnung Kostenträger | 200 EUR: 2 1 EUR Betrag: 4 4.000,00 Kassenbestand: 4.661,84                                             |                                    | Kassenschnitt zu drucken. Hierbei wird das        |
| Rechnungswesen          | 100 EUR: 20 50 Cent Differenz 10.00                                                                     |                                    | Kassenbuch bis zu dem Datum des letzten           |
|                         | 20 EUR: 20 20 Cent Orucken<br>20 EUR: 18 10 Cent V Kassenbuch drucken                                   |                                    | Kassenschnittes gedruckt.                         |
| Bucünaitung             | 10 EUR: 69 5 Cent 5 🗆 EC Kassenbuch drucken                                                             |                                    | Ŭ                                                 |
| Stammdaten              | 5 EUR: 25 2 Cent V Kassenschnitt drucken                                                                |                                    |                                                   |
| Arbejtsplatz            | QK Abbrechen                                                                                            |                                    |                                                   |
| Filialverwaltung        | QK Abbrechen                                                                                            |                                    |                                                   |
| Wartung                 |                                                                                                    |                                    |                                                   |
| ×                       |                                                                                                    |                                    |                                                   |
| Extras                  |                                                                                                    |                                    |                                                   |
|                         |                                                                                                    |                                    |                                                   |
| MPAREX - Stuttgart      |                                                                                                    | – 🗆 X                              | Über die Felder im 'EC Kartentyp' (1) erfolgt die |
| Kasse                   |                                                                                                    | administratory Farmurations Hillia | Eingabe in den Feldern (2) als Betrag und dient   |
| Kassenbucher            | Barkassenbuch EC Kassenbuch Barverkäufe Kassenschnitte                                                  |                                    | dazu, das EC Kassenkonto auf null zu buchen.      |
| Mein AMPAREX            | Kassenschnitte suchen                                                                                   |                                    |                                                   |
| Terminplaner            | Von: Bis: Filiale: Stuttoart 🔹                                                                          | Suchen                             |                                                   |
| 🛲 Kasse 🛛 🗙             | AMPAREX X                                                                                               | Felder vorbelegen                  |                                                   |
| क्ति Kasse              | Neuer Kassenschnitt<br>22.06.17 14:44                                                                   | Neu                                |                                                   |
| F Kassenbiicher         |                                                                                                    | - Ansehen                          |                                                   |
| د)<br>Administration    | Mitarbeiter: Administrator Erstellung: 22.06.17 14:44                                                   | E Löschen                          |                                                   |
| Gyo Harmino davi        | Kontoname: Barkasse Konto: 1600                                                                         | ✓ Exportieren                      |                                                   |
| Lagerverwaltung         |                                                                                                    |                                    |                                                   |
| Auswertungen            | EC Kartentyp                                                                                            |                                    |                                                   |
| Abrechnung Kostenträger | Deway: Rassenbestand. Dimeteriz. Summe (gezählt): 10,20   EC Karte: 5,10 5,10 0,00 Kassenbestand: 10.20 |                                    |                                                   |
| Reghnungswesen          | Maestro: 0,00 0,00 D/fferenz: 0,00                                                                      |                                    |                                                   |
|                         | MasterCard: 0,00 0,00 Visa: 2,510 5,10 0,00                                                             |                                    |                                                   |
| Bucgnaitung             | Visa Electron: 0,00 0,00                                                                                |                                    |                                                   |
| Stammdaten              | American Express: 0,00 0,00                                                                             |                                    |                                                   |
| Arbeitsplatz            | Uniters Cidu. 0,00 0,00                                                                                 |                                    |                                                   |
| Eilialverwaltung        | QK Abbrechen                                                                                            |                                    |                                                   |
| X Wartung               |                                                                                                    |                                    |                                                   |
|                         |                                                                                                    |                                    |                                                   |
| Extras                  |                                                                                                    |                                    |                                                   |
|                         |                                                                                                    |                                    |                                                   |